## How to Pay the Application Fee Online

Step 1: Select the Pay Admission Application link: https://global.dt.uh.edu/eservices

Step 2: Under the Registration and Payment header, select the My Payments tab, followed by Pay Holds.

| Student                                                                                                    |                                                                                                    |                                                                                                    |                                                                                                 |
|----------------------------------------------------------------------------------------------------|----------------------------------------------------------------------------------------------------|----------------------------------------------------------------------------------------------------|-------------------------------------------------------------------------------------------------|
| SERVICES<br>Scheduling Resources<br>• Class Schedule & e-Syllabi<br>• Course Catalog<br>• Core Curriculum<br>• Course Transfer Info<br>• Degree Planning Worksheets<br>• Academic Calendar<br>• Final Exam Schedule<br>More resources for | Online Status & Setup <ul> <li>My Personal Profile &amp;<br/>Emergency Alerts</li> <li>My Admission &amp; Enrollment<br/>Status</li> <li>My Advising &amp; Major ~</li> <li>My Transcripts &amp; Grades ~</li> <li>My E-mail (Gatormail)</li> <li>My Blackboard Vista</li> <li>Reset UHD PIN/Password</li> </ul> | Registration & P<br>My Registration &<br>My Financial Aid<br>Scholarship Info<br>My Payment •<br>View Account Sum<br>Pay Tuition & Req<br>Pay Holds<br>Schedde & Pay fo<br>View IRS Form 10<br>Other Online Op<br>Order Graduation<br>Library Databases<br>Software Downloa<br>Ask Gator FAQs | ayment<br>Schedule ~<br>&<br>mary<br>uest Parking<br>r testing (WPE<br>98-T<br>otions<br>Videos |
| Future Students Co                                                                                                    | urrent Students Veter                                                                                                    | an Students                                                                                                    | Alumni                                                                                          |

Step 3: Login with your UHD ID# and Password. Your UHD ID is your student ID number that begins with 900. If you do not know your password, please click the Forgotten your Password link to reset it.

| Ilease Enter Your UH                                                                                                | ID ID and Password.                                                                                                    |
|----------------------------------------------------------------------------------------------------|----------------------------------------------------------------------------------------------------|
| During the login<br>Your new password must hav<br>capital letter<br>'You <u>cannot</u> include more tha<br>full nan | process, you may be prompted to change your password.<br>re strong attributes, including three of the following four character sets:<br>s, lower case letters, numbers, and special characters.<br>In two consecutive characters from your user name (e.g., DoeJ1) or you<br>ne (e.g., John George Doe) in your new password. |
| I                                                                                                    | Forgotten Your Password? Look Up UHD-ID                                                                                                    |
|                                                                                                    | UHD ID:                                                                                                    |
|                                                                                                    | Submit) Reset                                                                                                    |
| Note: To protect your inform                                                                                        | nation, the "Back" button has been disabled within e-Services.                                                                                                    |

Step 4: Select Pay Application Fee

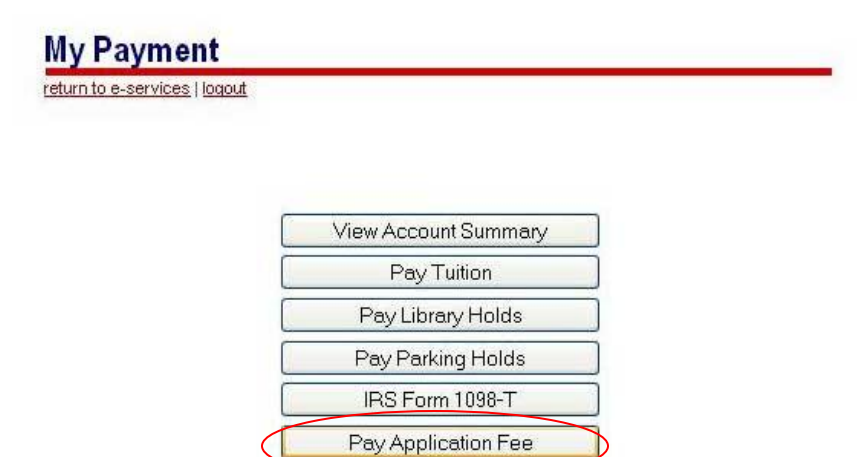

Testing Payment Printing Payment

9 M

Step 5: Application information is received, click Continue.

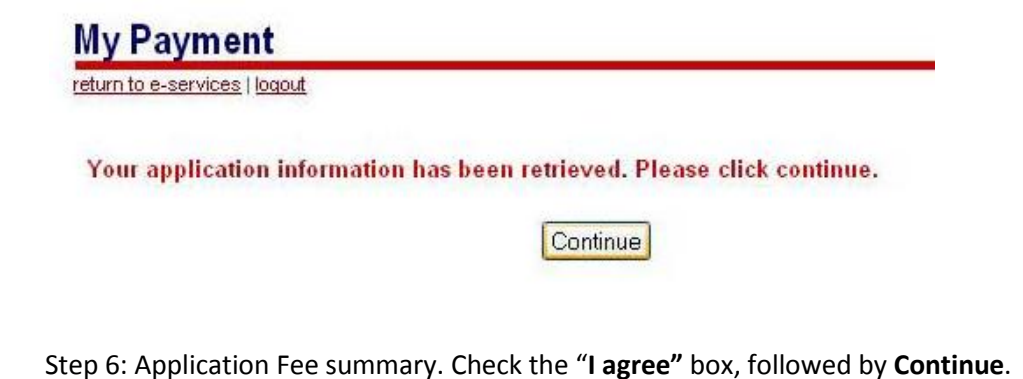

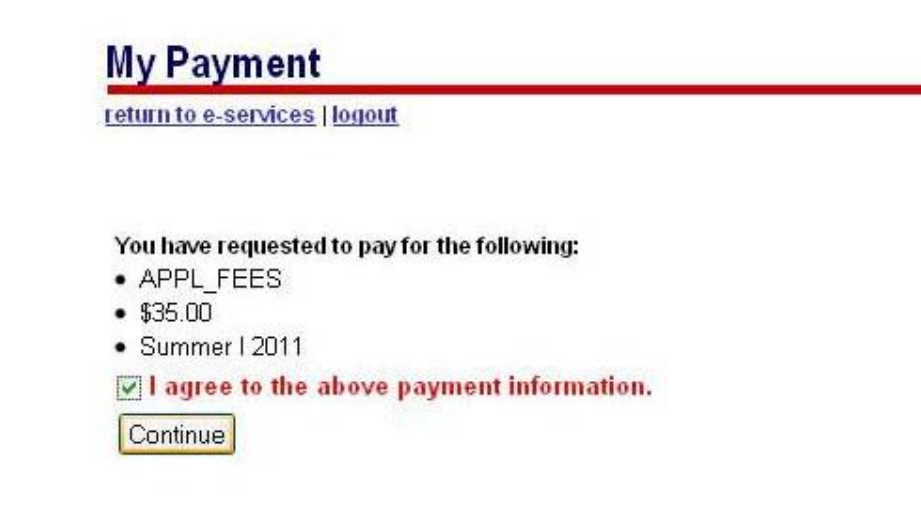

Step 7: Choose a payment method and click **Pay Now**.

|                     |                                                                                                    | Search Directory, Web, FAQ<br>Quick Links Maps A-Z<br>rment. |                      | FAQs              | AQS Di<br>-Z (<br>Reg<br>e-se |  |
|---------------------|----------------------------------------------------------------------------------------------------|--------------------------------------------------------------|----------------------|-------------------|-------------------------------|--|
| ersity of Hou       | ston-Downtown                                                                                                 |                                                              |                      | A-Z               |                               |  |
|                     | Please choose the method of payment                                                                           | 2                                                            |                      |                   |                               |  |
|                     | <ul> <li>Pay by Credit or Debit Card</li> <li>Pay by Personal Check</li> <li>Pay by Business Check</li> </ul> |                                                              |                      |                   |                               |  |
|                     | Pay Now                                                                                                    |                                                              |                      |                   |                               |  |
| ton-Downtown<br>302 | 5                                                                                                    | Emergency Commu<br>late of Texas • States                    | nication<br>vide Sea | • UH S<br>erch (T | Maş<br>zstem                  |  |

Step 8: Enter your payment information and click Submit Payment.

| Dovmont information:                                                               |                             |  |
|------------------------------------------------------------------------------------|-----------------------------|--|
| Amount:*                                                                           | \$35.00 😡                   |  |
| ORDER ID:                                                                          | 9991090019327601234638      |  |
| TERM DESCRIPTION:                                                                  | Summer I 2011 🔮             |  |
| PAYMENT DESCRIPTION:                                                               | APPL FEES                   |  |
| USER NAME:                                                                         | <br>LaTroya Elysia Brooks 🕼 |  |
| Cards Accepted:<br>Card Number: *<br>Signature Panel Code: *<br>Expiration Date: * |                             |  |
| Billing information:<br>Address: *                                                 | 0                           |  |
| Zip:*                                                                              | 0                           |  |

iht © 2010 University of Houston-Downtow iin Street \* Houston Texas 77002 1-8080

Maps/Directions \* Emergency Communication \* UH System \* Site Policies State of Texas \* Statewide Search (Trail) \* Texas Homek Step 9: Verify your payment information and select Yes.

| UH / | University of Houston-      | Downtown               | Quick Links | Maps | A-Z | Reg  |
|------|-----------------------------|------------------------|-------------|------|-----|------|
|      |                             |                        |             |      |     | e-se |
|      | Please verify the following | g information:         |             |      |     |      |
|      | Amount:                     | \$35.00                |             |      |     |      |
|      | ORDER_ID:                   | 9991090019327601234638 |             |      |     |      |
|      | TERM_DESCRIPTION:           | Summer I 2011          |             |      |     |      |
|      | PAYMENT_DESCRIPTION:        | APPL_FEES              |             |      |     |      |
|      | USER_NAME:                  |                        |             |      |     |      |
|      | Card information:           |                        |             |      |     |      |
|      | Cardholder's Name:          | Test User              |             |      |     |      |
|      | Card Type:                  | Discover               |             |      |     |      |
|      | Card Number:                |                        |             |      |     |      |
|      | Signature Panel Code:       | 125                    |             |      |     |      |
|      | Expiration Date:            | 4/2014                 |             |      |     |      |
|      |                             |                        |             |      |     |      |
|      | Billing information:        |                        |             |      |     |      |
|      | Address:                    | 6944 test              |             |      |     |      |
|      | Zip:                        | 77225                  |             |      |     |      |
|      |                             | 1995 -                 |             |      |     |      |
|      | Is this information correct | t?                     |             |      |     |      |

Step 10: The payment is processing.

If your browser fails to reload shortly, <u>click here</u>

Please wait while your payment is being processed. DO NOT PRESS THE BACK BUTTON ON YOUR BROWSER

Ma Emergency Communication \* UH System State of Texas \* Statewide Search (Trail) \*

on-Downtown 102 Step 11: The payment transaction is now complete. Please print out the receipt for your records.

## My Payment

return to e-services | print | logout

It is important that you know your challenge question and answer so that you can use it for password resets.

Update your challenge question and answer

## Thank you for your payment. Your transaction was successful.Your account account has been updated.

Order Information for: User Name

Please print the receipt below for your records.

| ORDER ID                    | DATE                    | TERM          | AMOUNT  | STATUS    |
|-----------------------------|-------------------------|---------------|---------|-----------|
| 9991090019327601234638      | 10:13:27 AM - 3/10/2011 | Summer I 2011 | \$35.00 | Successfu |
| Transaction Details: APPL_F | EES                     |               |         |           |
| Account Holder              | Acc                     | Account #     |         | unt Type  |
| User Name                   | 60****                  | *****0004     | Dis     | scover    |
|                             | Receipt #: 1355         | 138           |         |           |
|                             |                         |               |         |           |
|                             |                         |               |         |           |